## How to view and update your online roster

\*Primary Contacts are the only roster members with access to make changes to the online roster\*

**Step 1:** Log in to your account through the AACRAO homepage. Your username should be your work email.

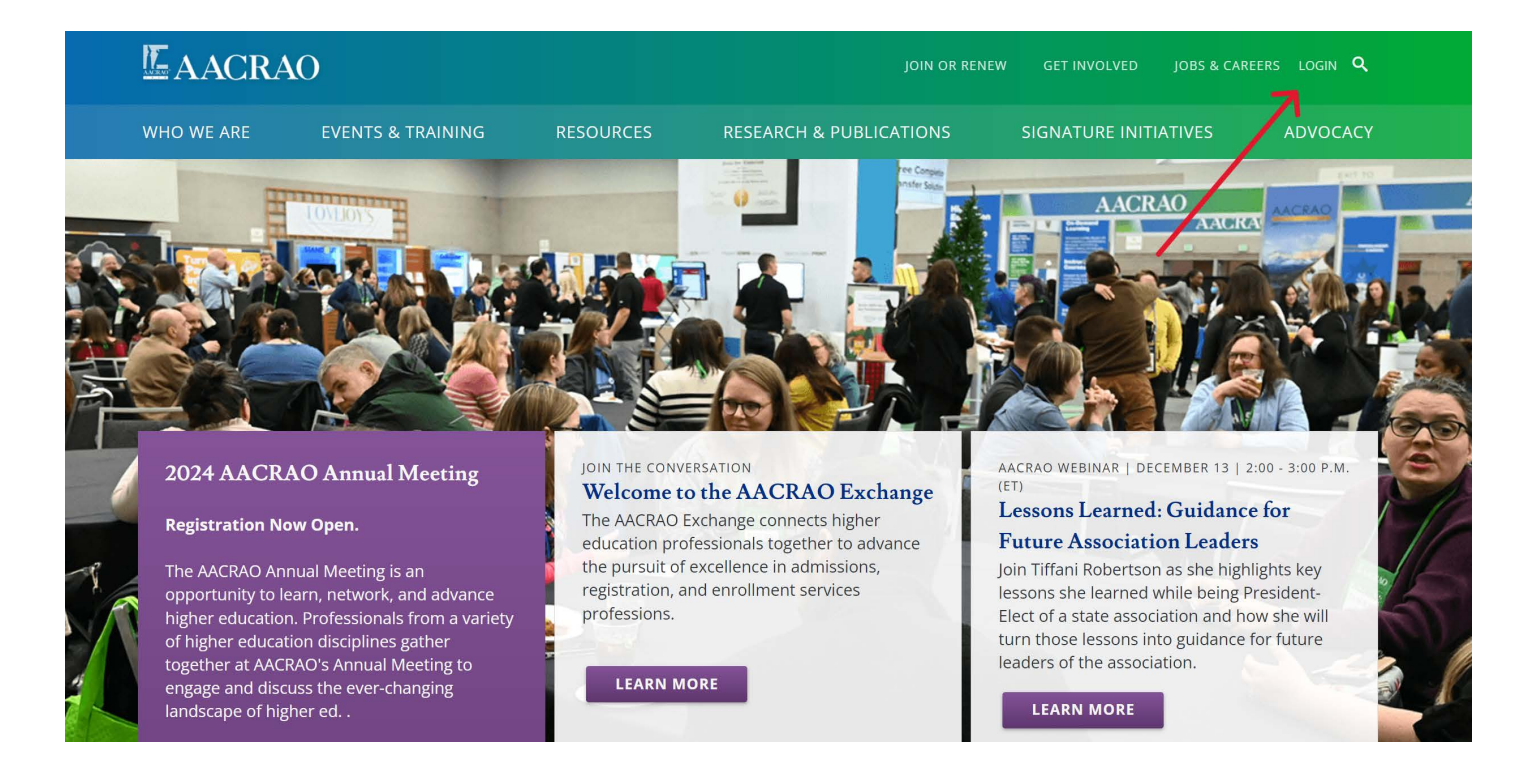

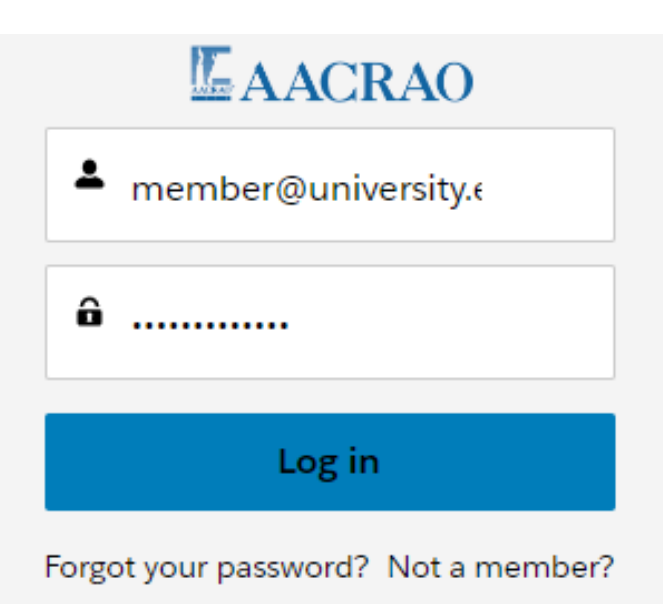

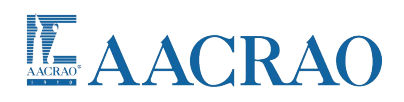

**Step 2:** After logging in, you will be taken to your personal Profile page. From there you can select the "Manage Membership Roster" tab on the left to view and make changes to your institution's membership roster.

| AACRAO                   |                                       | View Membership Roster Directorie | s Store 💄  |
|--------------------------|---------------------------------------|-----------------------------------|------------|
|                          | My Info                               |                                   | <b>1</b> 0 |
|                          | Contact Info                          |                                   |            |
|                          | Full Name<br>Victoria Primary Contact |                                   | Change     |
| Victoria Primary Contact | Account<br>Test State University      |                                   |            |
| My Info                  | Salutation                            |                                   |            |
| Address Book             | Victoria<br>Middle Name               |                                   |            |
| Subscriptions            | Last Name<br>Primary Contact          |                                   |            |
| Company Memberships      | Suffix                                |                                   |            |
| Manage Membership Roster | Title<br>University Registrar         |                                   |            |
| Orders                   | Work Phone                            |                                   |            |
|                          | Business Fax                          |                                   |            |
|                          | Personal Demographics                 |                                   |            |

\*If you do not see this option, then your annual membership has not yet been renewed\*

**Step 3:** This page shows all of your institution's contacts in AACRAO's system. Notice that there are two sections with the bottom one being labeled "Inactive or Former Members." If an individual has a check mark in the right most column, then their membership status is active and they will appear in the top section. If the check box is unmarked, then that individual is eligible for member benefits, but they are not currently active and will appear in the bottom.

|               |                                 | RAO                                                                                        |                                                                                                    | View Membership Roster Directori                      | ies Store 💄                             |
|---------------|---------------------------------|--------------------------------------------------------------------------------------------|----------------------------------------------------------------------------------------------------|-------------------------------------------------------|-----------------------------------------|
|               |                                 | Ma                                                                                         | nage Your AACRAO Mem                                                                                                    | bership Roster                                        |                                         |
|               |                                 | Below                                                                                      | s your institution's membership roster. Active members                                                                                         | are denoted with a checkmark.                         |                                         |
|               |                                 |                                                                                            | As the primary contact, you can make update                                                                                                    | s to your roster.                                     |                                         |
|               | Please k                        | eep the following in mind:                                                                 |                                                                                                    |                                                       |                                         |
|               | • Men<br>• You<br>• Your        | ibers must have a checkmark<br>can have an unlimited numbe<br>list may contain anyone empl | on their row in order to be considered active<br>of members on your roster<br>oyed at your institution, so <b>be sure to only deactivate n</b> | nembers if they are no longer associated with you     | r institution                           |
|               |                                 |                                                                                            | Add new member                                                                                                    |                                                       |                                         |
| Action        | entries<br>First Name           | 👌 Last Name                                                                                | ▲ Title                                                                                                    | 💠 Work Email                                          | Search:<br>Member Status                |
|               | Victoria                        | Primary Contact                                                                            | University Registrar                                                                                                    | testpc@test.edu                                       | 151                                     |
|               | Jayne                           | Test                                                                                       | International Admissions Coordinator                                                                                                    | international@test.edu                                | 12                                      |
|               | Alfonso                         | Test                                                                                       | Associate Registrar                                                                                                    | reg2@test.edu                                         | 21                                      |
| •             | Marcus                          | Test                                                                                       | Assistant Registrar                                                                                                    | reg5@test.edu                                         |                                         |
|               | Wanda                           | Test                                                                                       | Director of Admissions                                                                                                    | newhire@test.edu                                      | 12                                      |
| ving 1 to 5 o | of 5 entries                    |                                                                                            | Add new member                                                                                                    | nbers                                                 | Previous 1 N                            |
| w 10 V        | Below is a list of historical o | data for your institution's men                                                            | abership. If you would like to reactivate any of the forme                                                                                     | er members on this list, you can do so by checking th | ne Meniber Status checkmark.<br>Search: |
| ction         | First Name                      | Last Name                                                                                  | <ul> <li>Title</li> </ul>                                                                                                    | Work Email                                            | Member Status                           |
|               |                                 |                                                                                            |                                                                                                    |                                                       |                                         |

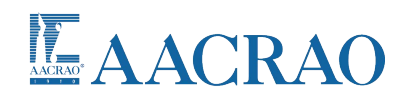

**Step 4:** In order to edit a contact for an individual that's already in the system, including changing their "Member Status" checkbox, simply click on the pencil icon next to the individual's name.

|                  | <b>E</b> AACI                 | RAO                                                                                                |                                                                                                    | View Membership Roster Director                      | iés Store 🚨                 |
|------------------|-------------------------------|----------------------------------------------------------------------------------------------------|----------------------------------------------------------------------------------------------------|------------------------------------------------------|-----------------------------|
|                  |                               | Mar                                                                                                | nage Your AACRAO Mem                                                                                                    | bership Roster                                       |                             |
|                  |                               | Below is                                                                                           | your institution's membership roster. Active members                                                                                  | are denoted with a checkmark                         |                             |
|                  |                               |                                                                                                    | As the primary contact, you can make update                                                                                           | s to your roster                                     |                             |
|                  | Please k                      | eep the following in mind:                                                                         |                                                                                                    | ,                                                    |                             |
|                  | • Men<br>• You<br>• Your      | nbers must have a checkmark of<br>can have an unlimited number o<br>list may contain anyone employ | n their row in order to be considered active<br>of members on your roster<br>yed at your institution, so be sure to only deactivate r | nembers if they are no longer associated with you    | r institution               |
|                  | -                             |                                                                                                    | Add new member                                                                                                    |                                                      |                             |
| Show 10 🗸        | entries                       |                                                                                                    |                                                                                                    |                                                      | Search:                     |
| Action           | First Name                    | Last Name                                                                                          | <ul> <li>Title</li> </ul>                                                                                                    | Work Email                                           | 4 Member Status             |
| $\mathbf{K}$     | Victoria                      | Primary Contact                                                                                    | University Registrar                                                                                                    | testpc@test.edu                                      | 83                          |
| •                | Jayne                         | Test                                                                                               | International Admissions Coordinator                                                                                                  | international@test.edu                               | 53                          |
| ×                | Alfonso                       | Test                                                                                               | Associate Registrar                                                                                                    | reg2@test.edu                                        | 22                          |
| ×                | Marcus                        | Test                                                                                               | Assistant Registrar                                                                                                    | reg5@test.edu                                        | 2                           |
|                  | Wanda                         | Test                                                                                               | Director of Admissions                                                                                                    | newhire@test.edu                                     | 12                          |
| Showing 1 to 5 o | of 5 entries                  |                                                                                                    | Add new member                                                                                                    |                                                      | Previous 1 Next             |
|                  |                               |                                                                                                    | Inactive or Former Mem                                                                                                    | nbers                                                |                             |
|                  | Below is a list of historical | data for your institution's memb                                                                   | ership. If you would like to reactivate any of the forme                                                                              | er members on this list, you can do so by checking t | he Member Status checkmark. |
| Show 10 🗸        | entries                       |                                                                                                    |                                                                                                    |                                                      | Search:                     |
| Action           | First Name                    | 💠 🛛 Last Name                                                                                      | Title                                                                                                    | 👙 🛛 Work Email                                       | Member Status               |
| $\sim$           | Cory                          | Test                                                                                               | Retired Director of Admissions                                                                                                    | admissions1@test.edu                                 |                             |
| Showing 1 to 1 c | of 1 entries                  |                                                                                                    |                                                                                                    |                                                      | Previous 1 Next             |

**Step 5:** You can now make changes to any of the available fields. Remember, only contacts with a check in the "Member Status" box at the bottom will receive member benefits.

\*Please only deactivate contacts if you know that they are no longer with your institution. AACRAO retains all contacts for historical data so your bottom list may show contacts that are no longer with your institution. \*

|                   | AACR              | AO                     |                                                              | View Membership Roster            | Directories        | Store             |
|-------------------|-------------------|------------------------|--------------------------------------------------------------|-----------------------------------|--------------------|-------------------|
|                   |                   |                        | Manage Your AACRAO Membersh                                  | ip Roster                         |                    |                   |
|                   |                   |                        | Below is your institution's membership roster. Active member | ers are denoted with a checkmark. |                    |                   |
|                   | Please keep       | p the followin         | Edit Record                                                  |                                   |                    |                   |
|                   | Membe     You can | ers must have an unlin | * First Name                                                 | A                                 |                    |                   |
|                   | Your list         | t may contain          | Alfonso                                                      | 0                                 | ted with your inst | itution           |
|                   |                   |                        | *Last Name                                                   |                                   |                    |                   |
| Show 10 v ent     | ries              |                        | Title                                                        |                                   |                    | Search:           |
| Action            | First Name        | 🕴 Last Nar             | Associate Registrar                                          | 0                                 |                    | 🛊 Member Status 🔹 |
|                   |                   | Primary C              | * Work Email                                                 |                                   |                    |                   |
|                   |                   | Test                   | reg2@test.edu                                                | 0                                 |                    |                   |
|                   |                   | Test                   | <ul> <li>Member Status</li> </ul>                            | 0 -                               | steau              |                   |
|                   |                   | Test                   |                                                              | Cancel                            | st.edu             |                   |
|                   | Alfonso           | Test                   |                                                              | Current                           |                    |                   |
|                   | Marcus            |                        | Assistant Registrar                                          |                                   |                    |                   |
|                   | Wanda             |                        | Director of Admissions                                       | newhire@test.ec                   |                    |                   |
| Showing 1 to 6 of | 6 entries         |                        |                                                              |                                   |                    | Previous 1 Next   |
|                   |                   |                        | Add new member                                               |                                   |                    |                   |
|                   |                   |                        | Please contact membership@aacrao.org if yo                   | u have any questions.             |                    |                   |

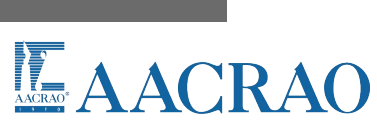

**Step 6:** An unlimited number of individuals can be added to your roster at no additional charge. To add someone, simply click on either of the "Add new member" buttons and then fill in the individual's information in the pop-up window. By default, the "Member Status" box is automatically checked for all new contacts.

## AACRAO

|      |                                                                 | Below is                                                                                                    | your institution's membership roster. Active members a                                                                                               | re denoted with a checkmark.                                                                                          |                          |
|------|-----------------------------------------------------------------|----------------------------------------------------------------------------------------------------|----------------------------------------------------------------------------------------------------|----------------------------------------------------------------------------------------------------|--------------------------|
|      |                                                                 |                                                                                                    | As the primary contact, you can make updates                                                                                                    | to your roster.                                                                                                    |                          |
|      | Please ke                                                       | ep the following in mind:                                                                                                    |                                                                                                    |                                                                                                    |                          |
|      | • Mem<br>• You c<br>• Your I                                    | bers must have a checkmark o<br>an have an unlimited number<br>list may contain anyone emplo                                                                                                    | n their row in order to be considered active<br>of members on your roster<br>yed at your institution, so <b>be sure to <i>only</i> deactivate me</b> | embers if they are no longer associated with your                                                                     | r institution            |
|      |                                                                 |                                                                                                    | Add new member                                                                                                    |                                                                                                    |                          |
| 10 🗸 | ]entries<br>First Name                                          | 🔶 🛛 Last Name                                                                                                    | Add new member                                                                                                    | 🔶 🛛 Work Email                                                                                                    | Search:                  |
| 10 V | ] entries<br>First Name<br>Victoria                             | Last Name Primary Contact                                                                                                    | Add new member Title University Registrar                                                                                                    | ∲ Work Email<br>testpc@test.edu                                                                                       | Search:<br>Member Status |
| 10 🗸 | ]entries<br>First Name<br>Victoria<br>Jayne                     | Last Name Primary Contact Test                                                                                                    | Add new member  Titie University Registrar International Admissions Coordinator                                                                      | Work Email     testpc@test.edu     international@test.edu                                                             | Search: Member Status    |
| 10 V | ]entries<br>First Name<br>Victoria<br>Jayne<br>Alfonso          | Last Name Primary Contact Test Test                                                                                                    | Add new member  Title University Registrar International Admissions Coordinator Associate Registrar                                                  | Work Email     testpc@test.edu     international@test.edu     reg2@test.edu                                           | Search:                  |
| 10 V | entries<br>First Name<br>Victoria<br>Jayne<br>Alfonso<br>Marcus | Last Name      Primary Contact      Test      Test | Add new member  Title University Registrar International Admissions Coordinator Associate Registrar Assistant Registrar                              | Work Email           testpc@test.edu           international@test.edu           reg2@test.edu           reg5@test.edu | Search: Member Status    |

## Inactive or Former Members

Below is a list of historical data for your institution's membership. If you would like to reactivate any of the former members on this list, you can do so by checking the Member Status checkmark.

| Show 10 🗸        | entries      |               |                                |    |                      |   | Search:         |
|------------------|--------------|---------------|--------------------------------|----|----------------------|---|-----------------|
| Action           | First Name   | <br>Last Name | ▲ Title                        | 30 | Work Email           | 0 | Member Status 💠 |
| ×                | Cory         | Test          | Retired Director of Admissions |    | admissions1@test.edu |   |                 |
| Showing 1 to 1 o | of 1 entries |               |                                |    |                      |   | Previous 1 Next |

|                  |                      | RAO                                                                         |                                                              |                                   | Store           |
|------------------|----------------------|-----------------------------------------------------------------------------|--------------------------------------------------------------|-----------------------------------|-----------------|
|                  |                      |                                                                             | Manage Your AACRAO Memberst                                  |                                   |                 |
|                  |                      |                                                                             | low is your institution's membership roster. Active memb     | ers are denoted with a checkmark. |                 |
|                  |                      |                                                                             | As the primary contact, you can make upd                     | ates to your roster.              |                 |
|                  | Please               | e keep the followin                                                         | Add Record                                                   |                                   |                 |
|                  | • Mi<br>• Yo<br>• Yo | embers must have<br>ou can have an unlin<br>our list may contain<br>* First | Name                                                         | ted with your in                  | stitution       |
| Show 10 Ve       |                      |                                                                             |                                                              | 0                                 | Search          |
| Action           | First Name           | * Title                                                                     |                                                              | 0                                 | Member Status   |
|                  | Victoria             | Primary C • Wor                                                             | k Email                                                      |                                   |                 |
|                  | Jayne                | Test                                                                        |                                                              | O st.edu                          |                 |
|                  | Cory                 | Test                                                                        |                                                              | Cancel Save st.edu                |                 |
|                  | Alfonso              | Test                                                                        | Associate Registrar                                          | reg2@test.edu                     |                 |
|                  | Marcus               |                                                                             | Assistant Registrar                                          |                                   |                 |
|                  | Wanda                |                                                                             | Director of Admissions                                       | newhire@test.edu                  |                 |
| Showing 1 to 6 o | of 6 entries         |                                                                             | Add new member<br>Please contact membership@aacrao.org if yo | ou have any questions.            | Previous 1 Next |

If you have any issues during this process you can contact our office by phone at (202) 355-1040 or by email at membership@aacrao.org for further assistance.

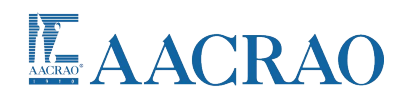